# ้คู่มือการติดตั้ง OpenVPN สำหรับอุปกรณ์ Ipad และ Iphone

### 1. ดาวน์โหลดแอพพลิเคชั่น OpenVPN

| OpenVI<br>เครื่องมืออํ         | PN Connect – Op<br>านวยความสะดวก | enVPN App 🕠          |
|--------------------------------|----------------------------------|----------------------|
| A set of a second by your type | OpenVPN Inc.                     | ครื่องมืออำนวยความสะ |

 ไปที่ <u>https://ccs.sut.ac.th/index.php/services/network-service/sut-vpn-open-vpn</u> เพื่อทำการดาวน์โหลดไฟล์ในหัวข้อที่ 3.1

#### 3.เมื่อติดตั้งโปรแกรมเสร็จ ให้ทำการ download file <mark>client.ovpn</mark>

3.1. สำหรับการใช้งาน website ภายในทั่วไป ที่เข้าถึงได้เฉพาะภายใน มหาวิทยาลัยเช่น การสมัคร email @g.sut.ac.th ,การสมัคร Office365 , การเข้าถึงฐานข้อมูลงานวิจัย บทความต่างๆ ของศูนย์บรรณสารฯ

-ให้ทำการ download file**client.ovpn ที่<del>นี่ (หลักเมาส์ขวา > เลือก รลม</del> link as นามสกุลต้องเป็น .ovpn) สำหรับเชื่อมต่อ \*คณาจารย์ บุคลากร และนักศึกษา สามารถ download เพื่อใช้งานได้** 

**3.2. สำหรับการบริหารจัดการเครื่องแม่ข่ายของมหาวิทยาลัย**, ผู้พัฒนา ระบบสารสนเทศ ด้องการเข้าถึง server ของตนเอง สามารถ download file **client.ovpn** ที่นี่ (คลิ้กเมาส์ขวา -> เลือก save link as นามสกุลต้อง เป็น .ovpn) **\*กรณีนี้จำกัดการ ใช้งานสำหรับคณาจารย์-บุคลากรเท่านั้น หา** กนศ. download จะไม่สามารถเชื่อมต่อได้

เมื่อได้ file client.ovpn แล้วให้ทำตาม step ต่อไป

คลิกที่นี่ Client.ovpn เพื่อ

ดาวน์โหลด

## 3. ทำการเปิดไฟล์ที่ดาวน์โหลด

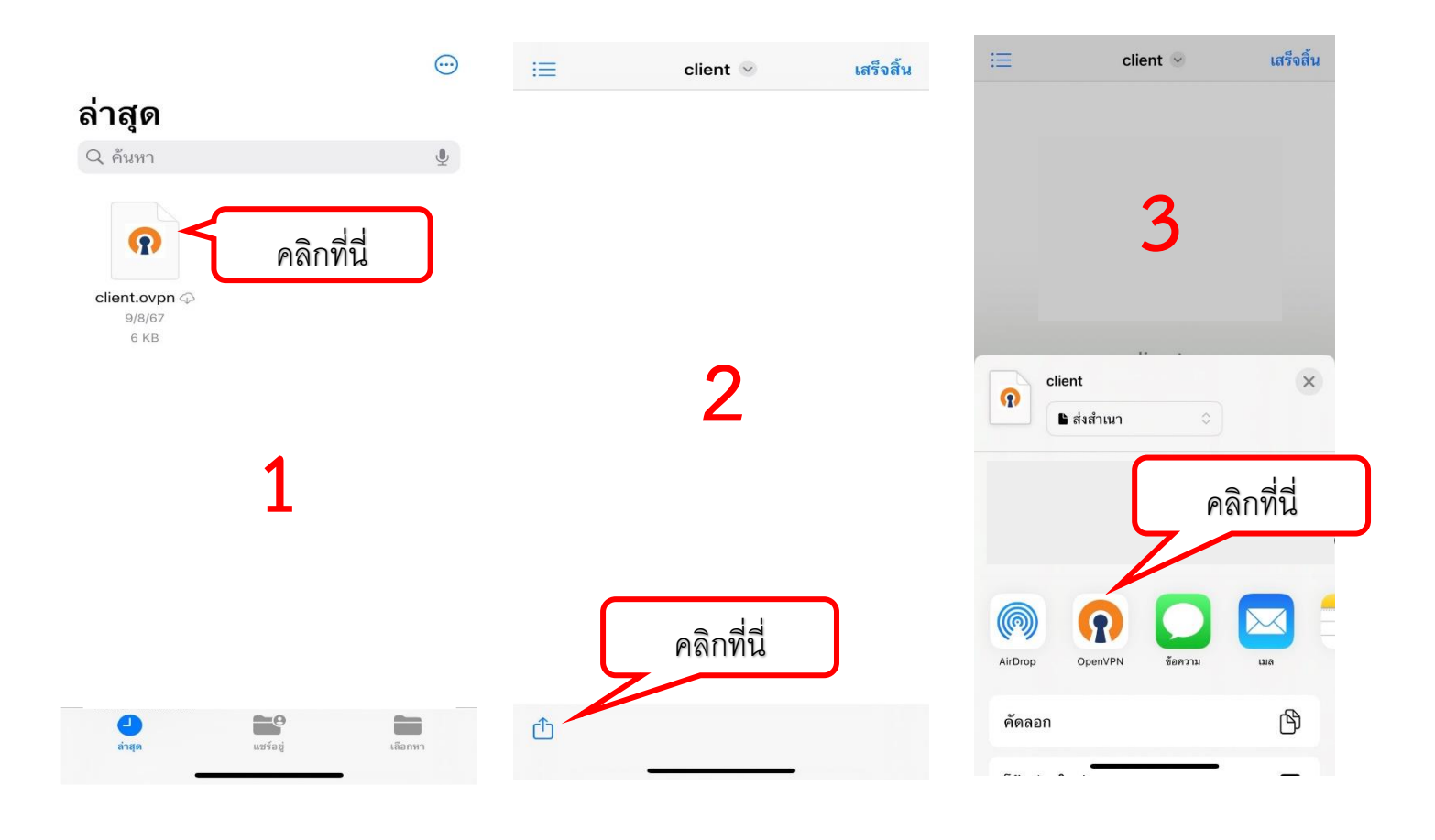

## 4. จากนั้นหน้าจอจะเปิดแอพพลิเคชั่น OpenVPN

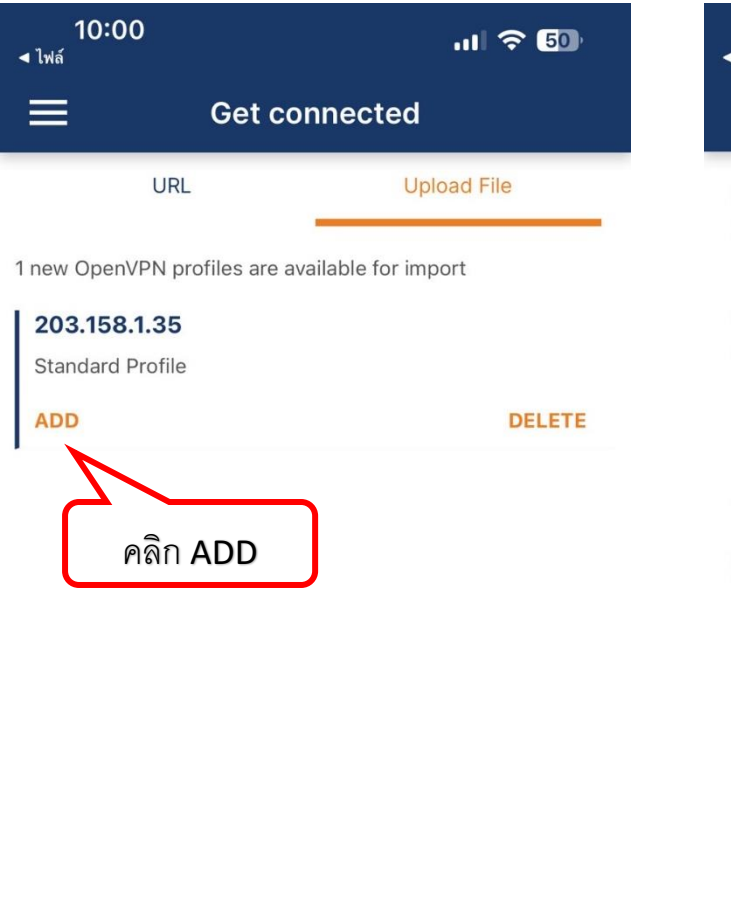

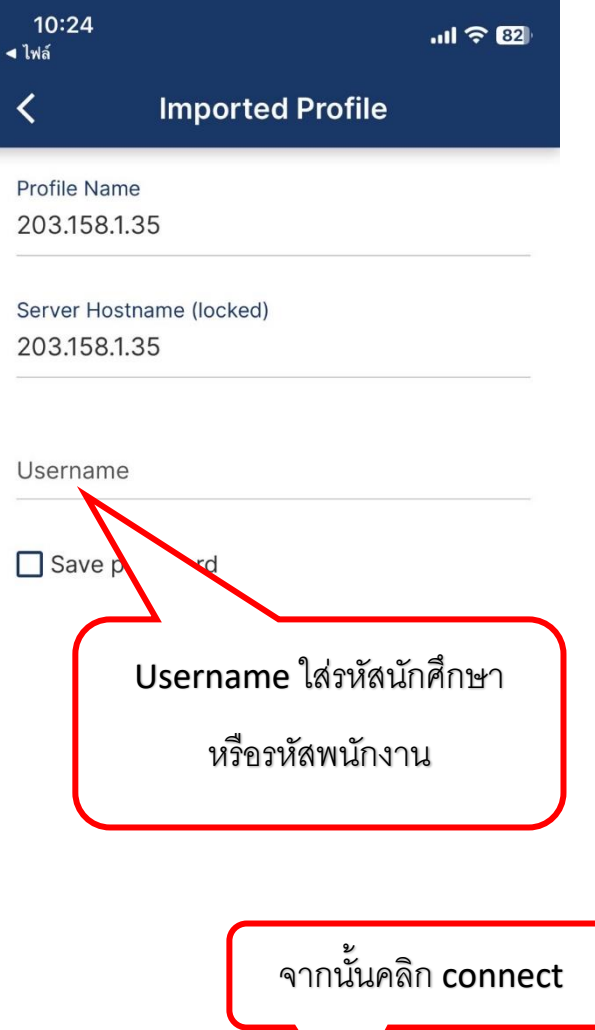

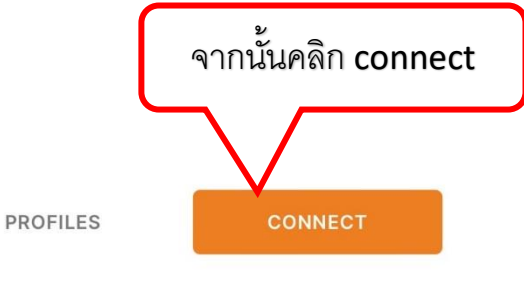

#### 5. คลิกอนุญาต และใส่ Password

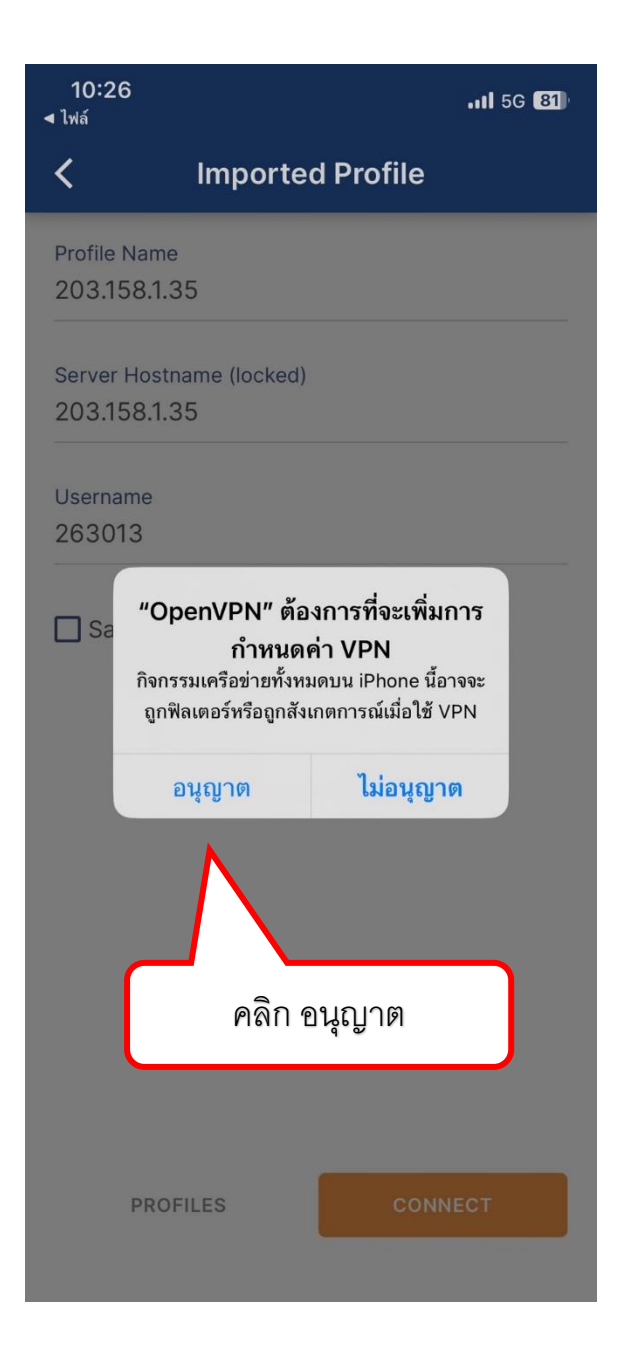

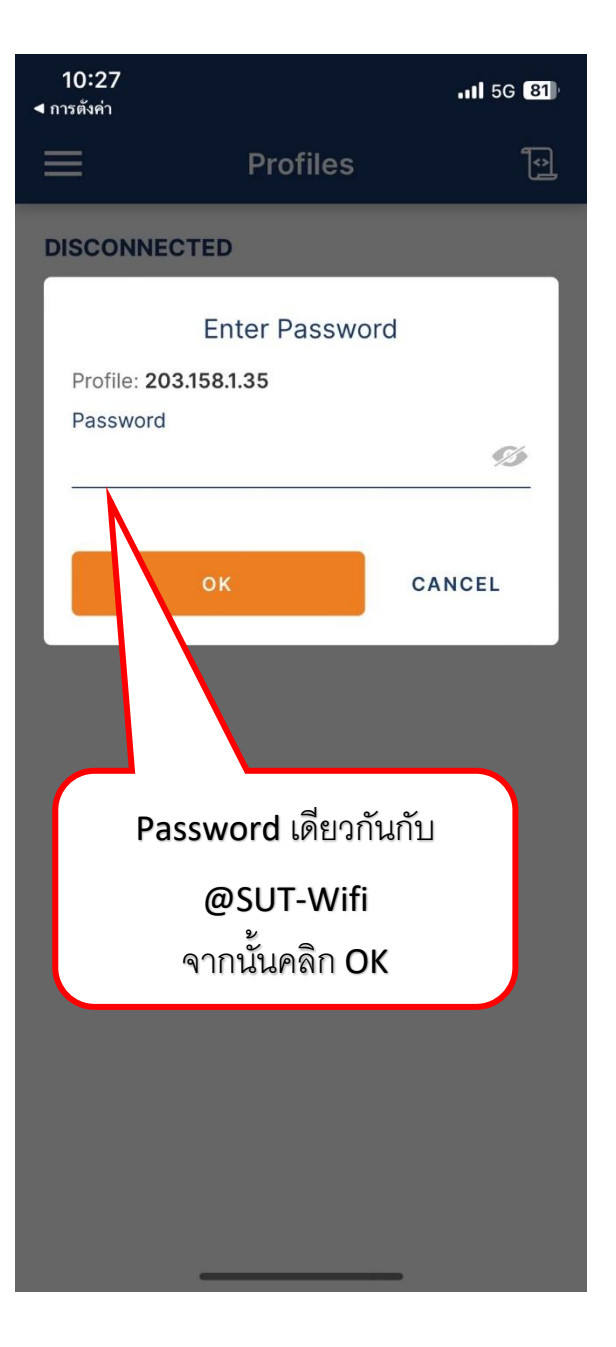

6. ถ้ารหัสการใช้งานถูกต้องก็จะเข้าระบบได้ สถานะจะขึ้น CONNECTED สีเขียว

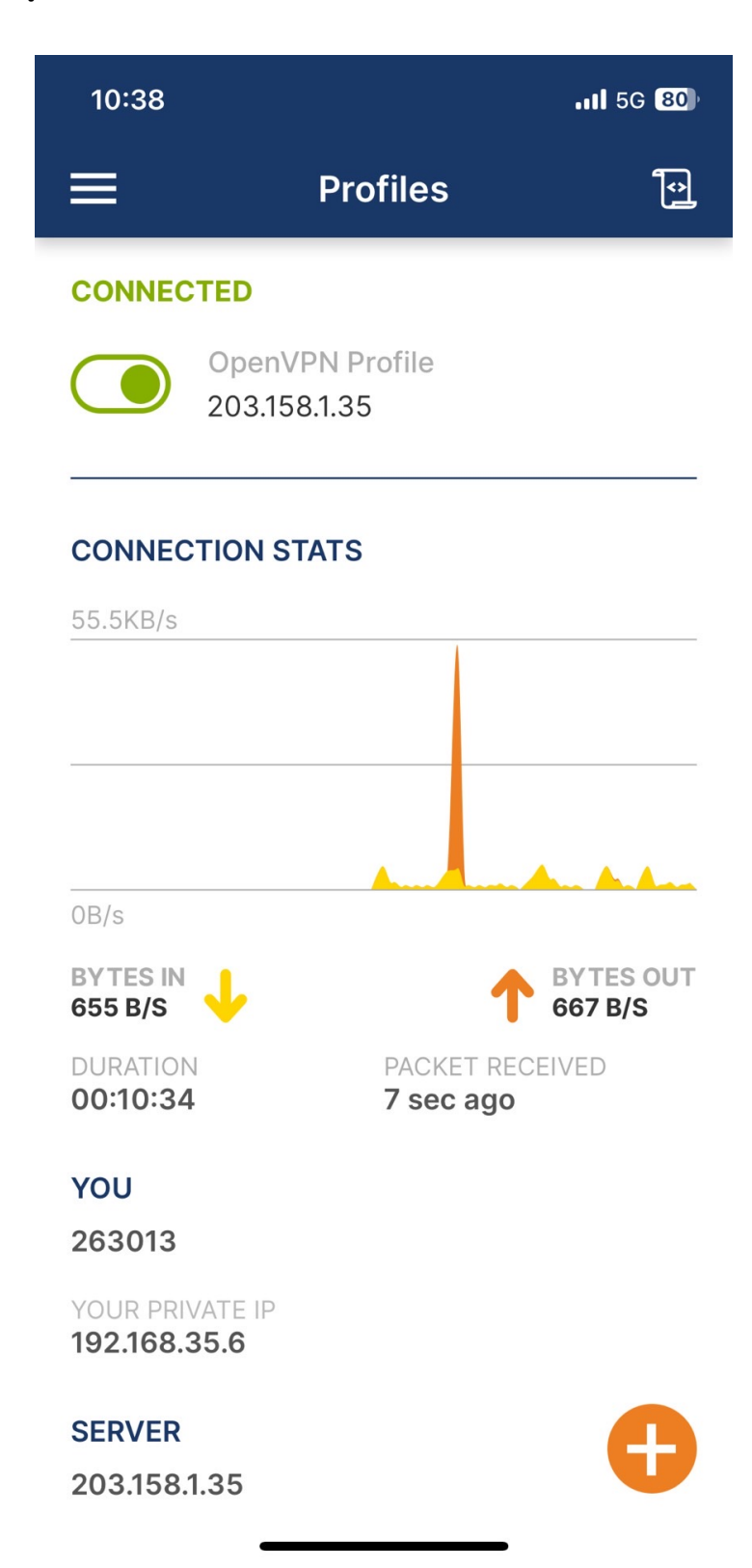